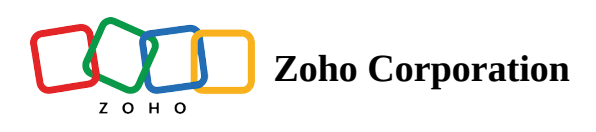

## Support for prefill fields in Send for Signature

Zoho Sign now supports prefill fields in all documents that you send for signature. Prefill fields can be selected from the document viewer when adding signer fields. Data entered in your prefill fields can be retrieved along with other form data.

## How to add prefill fields to documents when sending them for signature

- 1. Log into Zoho Sign.
- 2. Select Send for Signatures.

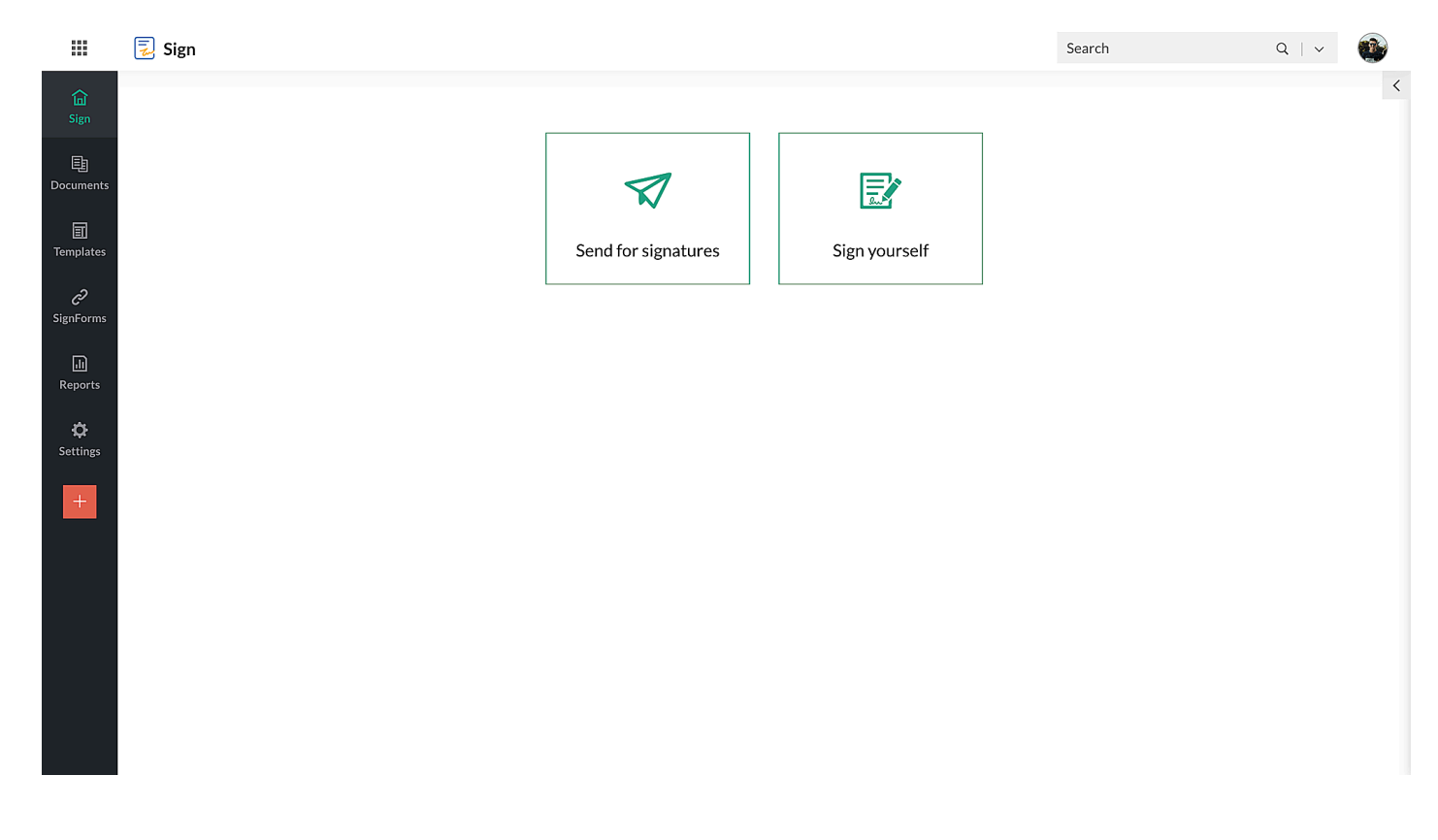

3. Click the **Add Document** dropdown and add the document(s) you wish to send for signatures.

|                                                                                                    | 🕄 Sign                                                                    | Search | Q   v 🚯 |
|----------------------------------------------------------------------------------------------------|---------------------------------------------------------------------------|--------|---------|
| 습<br>Sign                                                                                                    | Send for signatures                                                       |        |         |
| E<br>Documents                                                                                                    |                                                                           |        |         |
| II<br>Templates                                                                                                    |                                                                           |        |         |
| උ<br>SignForms                                                                                                    | Drag files here                                                           |        |         |
| الا<br>Reports                                                                                                    | or Add document v                                                         |        |         |
| Optimized in the section of the section of the s | From desktop<br>Cloud import                                              |        |         |
| +                                                                                                    | Use template(s)                                                           |        |         |
|                                                                                                    | Add recipients       Send in order       Add me       Add bulk recipients |        |         |
|                                                                                                    |                                                                           |        |         |
|                                                                                                    | Continue                                                                  |        |         |

4. Add recipient details, such as name, email address, and role, and select a document delivery mode.

|                                                                                                    | 🛃 Sign                                                                  |                 |            |   | Se              | arch    | Q   ~       | • |
|----------------------------------------------------------------------------------------------------|-------------------------------------------------------------------------|-----------------|------------|---|-----------------|---------|-------------|---|
| <b>급</b><br>Sign                                                                                                    | Send for signatures                                                     |                 |            |   |                 |         |             |   |
| Documents                                                                                                    | Add recipients       Send in order     Add me       Add bulk recipients |                 |            |   |                 |         |             |   |
| Templates<br>C<br>SignForms                                                                                                    | dave.smith@securesign24x                                                | 7.com           | Dave Smith |   | Needs to sign 👻 | Email 👻 | 🚔 Customize | ] |
| .lı<br>Reports                                                                                                    | + Add recipient                                                         |                 |            |   |                 |         |             |   |
| Optimized in the second second sec | More settings $ \smallsetminus $                                        |                 |            |   |                 |         |             |   |
| +                                                                                                    | Days to complete                                                        | 1               |            |   |                 |         |             |   |
|                                                                                                    | Agreement valid until                                                   | Forever         | •          |   |                 |         |             | l |
|                                                                                                    | Document type                                                           | Others          | •          | • |                 |         |             |   |
|                                                                                                    | Folder                                                                  | None            | -          | • |                 |         |             |   |
|                                                                                                    | Description                                                             | Add description |            |   |                 |         |             |   |
|                                                                                                    | Continue                                                                |                 |            |   |                 |         |             |   |

5. Click the **Customize** button to add a private note to each of your recipients, set an authentication type, choose the email and interface language, and select the digital signature providers the recipient may use to sign this document(s).

|                       | 🛃 Sign                                   | Customize (dave.smith@securesign24x7.com)                                                                        |
|-----------------------|------------------------------------------|----------------------------------------------------------------------------------------------------|
| 습<br>Sign             | Send for signatures                      |                                                                                                    |
| E<br>Documents        | Add document 🗸                           | Authentication <sup>®</sup>                                                                                      |
| 1<br>Templates        |                                          | Authentication type None -                                                                                       |
| <i>C</i><br>SignForms | Document name Enter name                 |                                                                                                    |
| ū                     | Add recipients                           | Email and interface language ③                                                                                   |
| Reports               | Send in order Add me Add bulk recipients | Select language English 👻                                                                                        |
| 🛟<br>Settings         |                                          |                                                                                                    |
|                       | dave.smith@securesign24x7.com Dave Smith | Digital signature providers                                                                                      |
| +                     | 1                                        | Select the digital signature providers to be made available for this recipient to<br>sign this document(s) with. |
|                       | + Add recipient                          | <ul> <li>All providers enabled by administrator</li> </ul>                                                       |
|                       | More settings v                          | O Selected providers                                                                                             |
|                       | Days to complete 1                       |                                                                                                    |
|                       | Continue                                 | Save                                                                                                    |

6. Configure additional settings, such as document validity period, agreement validity period, folder type, description, and automatic reminders, and add a common note to all your recipients.

|                                | 🛃 Sign                                                         |                     |            |   | Se              | arch    | Q   V 💽     |
|--------------------------------|----------------------------------------------------------------|---------------------|------------|---|-----------------|---------|-------------|
| <b>山</b><br>Sign               | Send for signatures                                            | Send for signatures |            |   |                 |         |             |
| Documents                      | Add recipients         Send in order       Add bulk recipients |                     |            |   |                 |         |             |
| උ <del>ට</del><br>SignForms    | dave.smith@securesign24x                                       | 7.com               | Dave Smith |   | Needs to sign 🔹 | Email 👻 | 😂 Customize |
| in<br>Reports<br>Ö<br>Settings | + Add recipient More settings ∨                                |                     |            |   |                 |         |             |
| +                              | Days to complete                                               | 1                   |            |   |                 |         |             |
|                                | Agreement valid until                                          | Forever             | •          |   |                 |         |             |
|                                | Document type                                                  | Others              | •          | • |                 |         |             |
|                                | Folder                                                         | None                | •          | • |                 |         |             |
|                                | Description                                                    | Add description     |            |   |                 |         |             |
|                                | Continue Close                                                 |                     |            |   |                 |         |             |

- 7. Click **Continue** to proceed to the document viewer, or click **Save & Close** if you would like to save the document for later use.
- 8. Select **Prefill by you** under Recipients and add prefill fields by dragging and dropping them from the *Fields* menu.

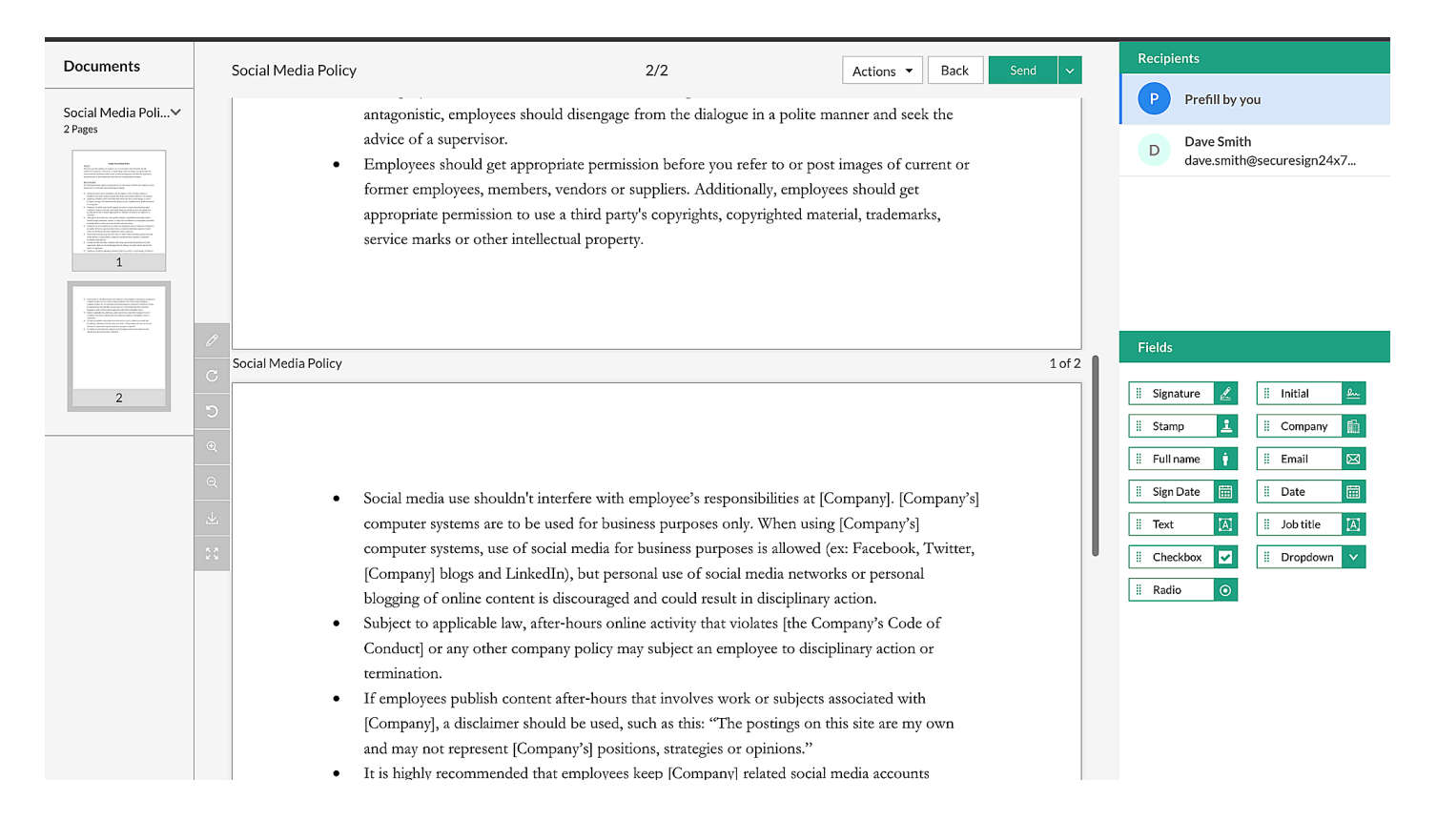

- 9. Enter the required information in the prefill fields.
- 10. Add signer fields to the document(s) for all other signers.
- 11. Select **Send**, verify the number of fields added for each recipient, and click **Confirm** to send the document(s) right away.
- 12. Select **Send Later** if you wish to schedule the sending of your document(s). Configure the date, time, and time zone and click **Schedule & Send**.

## How to add or format prefill fields when sending templates for signatures

- 1. Select **Templates** from the left navigation panel.
- 2. Click on a template to open it, or select a template and choose **Use Template(s)** from the *Actions* dropdown menu.

|                          | 🕄 Sign                                               | Search | Q   v 🚳 |
|--------------------------|------------------------------------------------------|--------|---------|
| <b>山</b><br>Sign         | Send for signatures                                  |        |         |
| E<br>Documents           |                                                      |        |         |
| Templates                |                                                      |        |         |
| C<br>SignForms           | Drag files here                                      |        |         |
| Reports<br>¢<br>Settings | or<br>Add document ~<br>From desktop<br>Cloud import |        |         |
| +                        | Use template(s)                                      |        |         |
|                          | Document name Enter name                             |        |         |
|                          | Add recipients                                       |        |         |
|                          | Send in order Add me Add bulk recipients             |        |         |
|                          |                                                      |        |         |
|                          | Continue                                             |        |         |

3. Enter the prefill field values and recipient details and click **Continue**.

|                  | 🛃 Sign                                    |                            |                               | Search                            | Q   🗸 🖑 🚳         |
|------------------|-------------------------------------------|----------------------------|-------------------------------|-----------------------------------|-------------------|
| <b>山</b><br>Sign | Template                                  | Send for signatures        |                               |                                   | + Create template |
| Documents        | View 1 - 10 of                            | Document name              | Non-Disclosure Agreement 2023 |                                   | ) > » Y 🖽         |
| Tomplatos        | TEMPI Non-D                               | Folder to add documents to | None                          | •                                 | ACTIONS           |
|                  | Non-D                                     | Document fields            |                               |                                   |                   |
| SignForms        | Embed                                     | #1 Checkbox - 2 *          |                               |                                   |                   |
| Li<br>Reports    | Social I                                  | #2 Checkbox - 1            |                               |                                   |                   |
| ¢<br>Settings    | Rental.                                   | #3 Email *                 | Enter value                   |                                   | •••               |
| +                | <ul><li>Rent Ju</li><li>Testing</li></ul> | #4 Company *               | Secure Sign 24x7              |                                   |                   |
|                  | <ul><li>Testing</li><li>July5</li></ul>   | #5 Full name *             | John Martin                   |                                   |                   |
|                  |                                           |                            | Ø                             |                                   |                   |
|                  |                                           |                            |                               | Close or Continue or Quick send V |                   |
|                  |                                           |                            |                               |                                   | ?                 |

- 4. Edit the document details if needed, and click **Continue** to proceed to the document viewer.
- 5. Click on the prefill field that you wish to format.

| Documents                          | RentalAgreement-MonthtoMonth 2/2 Actions • Back Send •                                                                                                    | Name X                                                                                                    |
|------------------------------------|----------------------------------------------------------------------------------------------------|----------------------------------------------------------------------------------------------------|
| Partial Agreement*         2 Pages | <ul> <li>programs at all times so as not to disturb other people's peace and quiet.</li> <li>a not to paint the dwelling without first getting Owner(s) written permission.</li> <li>b to park motor vehicles in the assigned space and to keep that space clean of oil drippings and grease.</li> <li>a not to repair motor vehicle on the premises (unless it is in an enclosed garage) if such repairs will take longer than a day.</li> <li>b to tallow Owner(s) to inspect the dwelling, work on it, or show it to prospective tenants at any and all reasonable times.</li> <li>a not to keep any liquid-filled furniture in this dwelling.</li> <li>b to pay rent by check or money order made out to the Owner(s) (returned checks will have applicable late payment fees).</li> <li>c) to pay for repairs of all damage, they or their guests have caused.</li> <li>d) to pay for any windows broken in the dwelling while they live there.</li> </ul> Violation of any part of this Agreement or nonpayment of rent when due shall be cause for eviction under applicable code sections. The prevailing party (shall/shall not) recover reasonable legal service fees involved. Tenants hereby acknowledge that they have read this Agreement, understand it, agree to it, and have been given a copy. Owner: | Recipient   Prefill by you   Data label   Full name   Format   Full Name   Formatting   Roboto   11 • B I • • |
|                                    |                                                                                                    | Delete held                                                                                                   |

6. Edit the field and click **Send** to send the document for signatures.